## **MyFleetistics**

### How to add a new user in MyFleetistics

# How to add a new user in MyFleetistics (customers)

**Purpose:** This article provides instructions for adding a new user to MyFleetistics.

#### Procedure:

- 1. Log in to MyFleetistics.
- 2. Click the Accounts option(1).
- 3. In the Account menu, click the Users option(2)
- 4. In the User window click, the Create A User in the upper right corner(3).
- 5. In the New User window, enter a username, first name, and last name in the fields provided. The username should be a valid email address. A valid email address ensures the welcome email containing the link to set a password is received. Only complete the fields specific to your GPS system. For example, listed systems include Geotab, Fleetistics Lite, Fleetistics One. Only fields associated with your system should be completed.

| Ser      | rgio Pardo ~                        | Home / Account / Users |            |                                  |               |        |                  |     | Knowledge Base |
|----------|-------------------------------------|------------------------|------------|----------------------------------|---------------|--------|------------------|-----|----------------|
| *        | Home                                |                        |            |                                  |               |        |                  | 3   |                |
| 0        | Telematics & DashCam ⊞              | Filter by:             |            | Filter text:                     | Rows:         |        | Status:          | C C | reate User     |
| <b>.</b> | L Analytics & Reports ⊞             |                        | ~          |                                  | 10 ~          | Active | ~                |     |                |
| Ô        | Help & Training ⊞                   |                        |            |                                  |               |        |                  |     |                |
| ø        | Integrations                        | Last Name              | First Name | Email                            | Group         |        | Last Login       |     | User Actions   |
| ≔        | Quick Order                         | Kardash                | Val        | val@exitonsoftware.com           | FLTEmployee 🗸 |        | 10/21/21 9:42 AM |     |                |
|          | Account 1                           | Arnold                 | Darryl     | darryl.arnold@myfleetistics.com  | Developer 🗸   |        | 5/11/20 3:14 PM  |     | 2              |
|          | Asset List                          | Pardo                  | Sergio     | sergio.pardo@fleetistics.com     | Developer 🗸   |        | 11/5/21 12:48 PM |     | 62 8           |
|          | Asset Profile<br>Billing & Orders ⊞ | Santiago               | Brandon    | Brandon.Santiago@fleetistics.com | FLTEmployee 🗸 |        | 11/3/21 4:55 PM  |     | 2              |
|          | Cases                               | Ross                   | Eric       | rossfamilyga@gmail.com           | FLTEmployee 🗸 |        | 2/3/19 2:23 PM   |     | 2              |
| -        | Services 🛛                          | Arnold                 | Darryl     | darryl.arnold@fieetistics.com    | Developer 🗸   |        | 11/5/21 12:56 PM |     | 6              |
| Ē        |                                     | Rios                   | Lynn       | lynn.rios@fleetistics.com        | FLTEmployee 🗸 |        | 10/25/21 5:33 PM |     |                |

## **MyFleetistics**

| Edit   Warning! Inputs will not be saved unless all required fields are complete   Save |                     |                      |  |  |  |  |  |  |  |
|-----------------------------------------------------------------------------------------|---------------------|----------------------|--|--|--|--|--|--|--|
| MyFleetistics User Information                                                          |                     |                      |  |  |  |  |  |  |  |
| Username*                                                                               | First Name* 2       | Last Name* 3         |  |  |  |  |  |  |  |
| 1                                                                                       | 1                   | 1                    |  |  |  |  |  |  |  |
| Job Title                                                                               | Business Phone      | Mobile Phone         |  |  |  |  |  |  |  |
|                                                                                         | Only numbers        | Only numbers         |  |  |  |  |  |  |  |
| Address                                                                                 | Alternative Address | Alternative Address2 |  |  |  |  |  |  |  |
| 24                                                                                      | 24                  | 24                   |  |  |  |  |  |  |  |
| City                                                                                    | State               | Zip Code             |  |  |  |  |  |  |  |
| A                                                                                       | jee -               |                      |  |  |  |  |  |  |  |
| Geotab                                                                                  |                     |                      |  |  |  |  |  |  |  |
| Username                                                                                |                     |                      |  |  |  |  |  |  |  |
| 1                                                                                       |                     |                      |  |  |  |  |  |  |  |
|                                                                                         |                     |                      |  |  |  |  |  |  |  |

**Additional Note:** Please do not hesitate to open a support case is assistance is needed. The link below contains instructions for creating a support case. https://www.fleetistics.com/support-cases-made-easy/.

Unique solution ID: #1329 Author: n/a Last update: 2024-04-15 18:17